# 入稿データ制作時の注意点(ポスター)

※ポスター印刷の場合、高解像度の PDF で入稿をお願いしています。

#### ■解像度

ポスター印刷の場合、適正解像度は原寸サイズで200~250dpiになります。低すぎるとギザギザが目立ち粗く出 力され、高すぎても出力に時間がかかり、トラブルのもとになります。

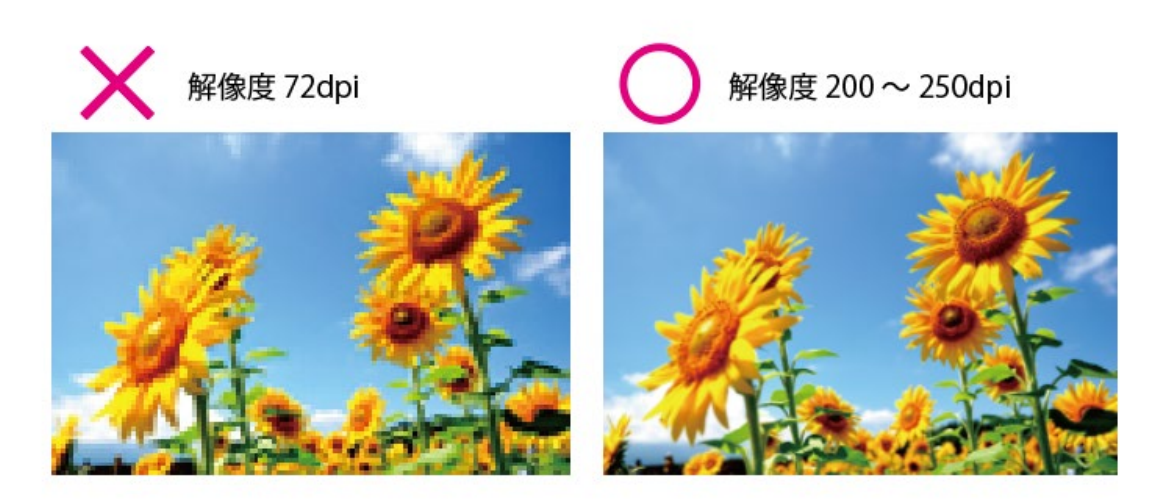

### ■トリムマーク(トンボ)の作成について

トリムマーク (トンボ)、塗り足しは必要ありません。実際に印刷する仕上がりサイズでデータの作成をお願い いたします。

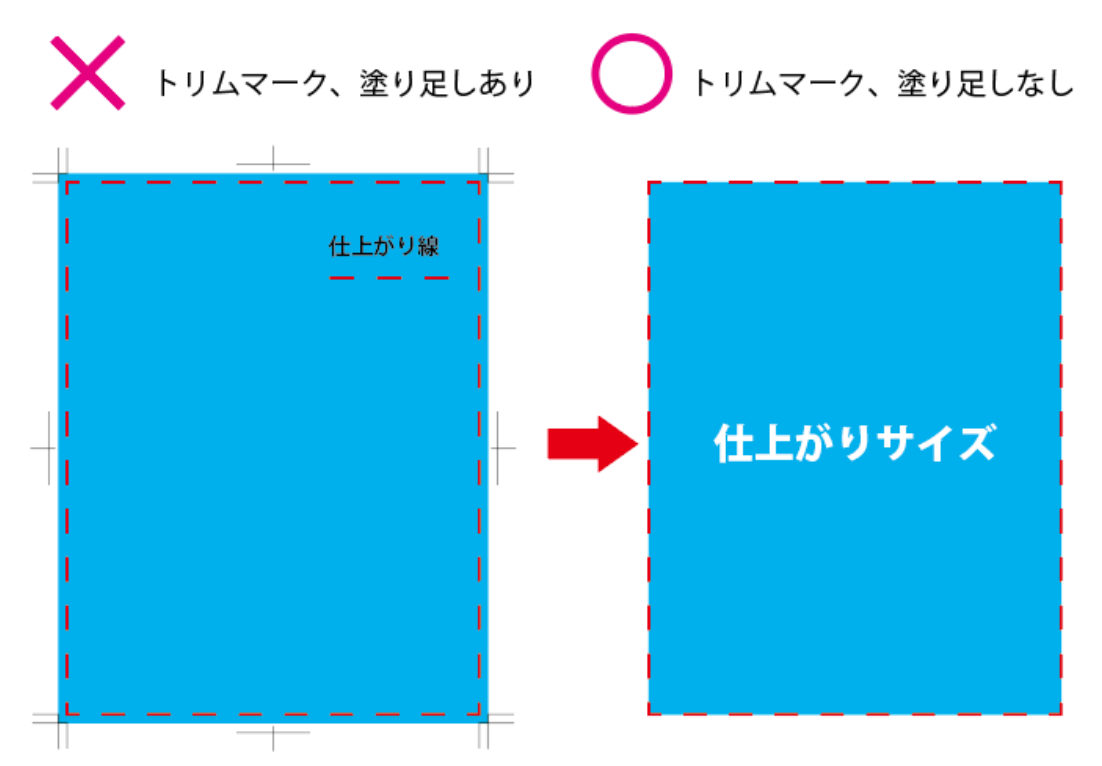

### ■カラーモードについて

印刷用データは CMYK モードで、モノクロの場合はグレースケールで作成してください。 RGB データで入稿された場合は、弊社にて CMYK に自動変換して出力いたします。CMYK は RGB より表現で きる色の数が少ないため、データを変換すると PC のモニター上の表現通りの再現ができませんので、ご了承く ださい。

### ■フォントについて

イラストレータで作成した場合、フォントは全てアウトライン化してください。

#### ■入稿形式について

PDF での入稿をお願いいしております。

### イラストレータから PDF の作成方法

1.PDF 化したいファイルを開き、メニューバーの「ファイル」から「別名を保存」を選択する

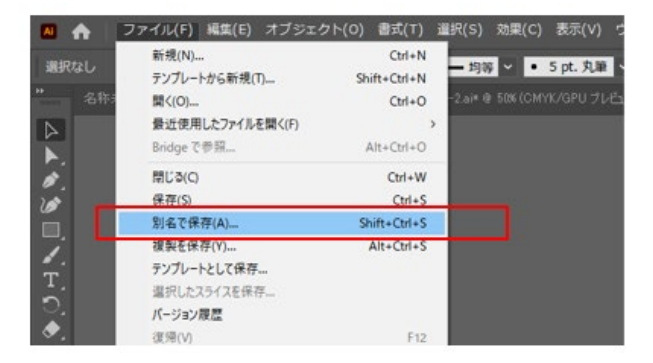

2.ファイル形式から PDF を選択し、「保存」を選択する

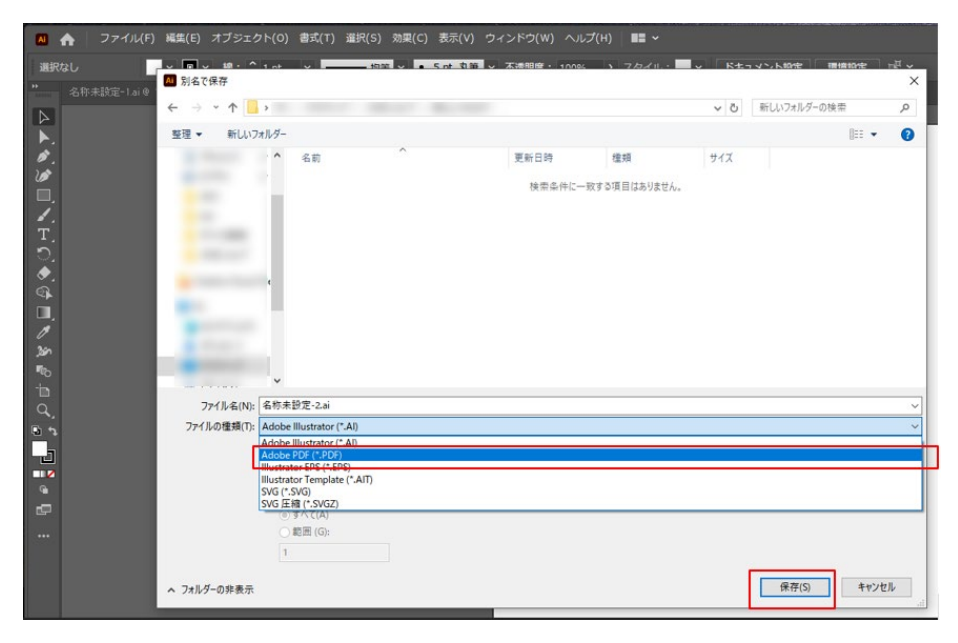

| Adobe PDF を保存 |          |                                |            |                  |
|---------------|----------|--------------------------------|------------|------------------|
| Adobe PDF プリセ | ット(A) :  | лляд                           | <u> </u>   |                  |
| 進揚する:         | 退格 (N) · |                                |            | ~                |
| 412.9.3       |          | [Illustrator 初期設定]             |            |                  |
| 一般            | 一般       | [高品質印刷]                        |            |                  |
| トンボと裁ち落とし     | 説明 (D)   | [雑誌広告送稿用]                      |            | 移に Illustrator ∧ |
| 出力            |          | [PDF/X-3:2002 (日本)]            |            |                  |
| 詳細設定          |          | [PDF/X-4:2008 (日本)]            |            |                  |
| セキュリティ        |          | [プレス品質]                        |            |                  |
|               |          | 【最小ファイルサイズ (PDF 1.6)]          |            |                  |
|               | ⊠ #1∧    | - 185-271ル91ス」<br>ネールを埋め込み(E)  |            |                  |
|               |          | 表示用に最適化(0)                     |            |                  |
|               | 日保存      |                                |            |                  |
|               | ☑ 上位     | レベルのレイヤーから Acrobat レイヤーを作成 (L) |            |                  |
|               |          |                                |            |                  |
|               |          |                                |            |                  |
|               |          |                                |            |                  |
|               |          |                                |            |                  |
|               |          |                                |            |                  |
|               |          |                                | C          |                  |
|               |          |                                | PDF を保存 (S |                  |

# インデザインから PDF の作成方法

1.PDF 化したいファイルを開き、メニューバーの「ファイル」から、「PDF を書き出しプリセット」→「**PDF/x-**1a:2001(日本)」を選択する

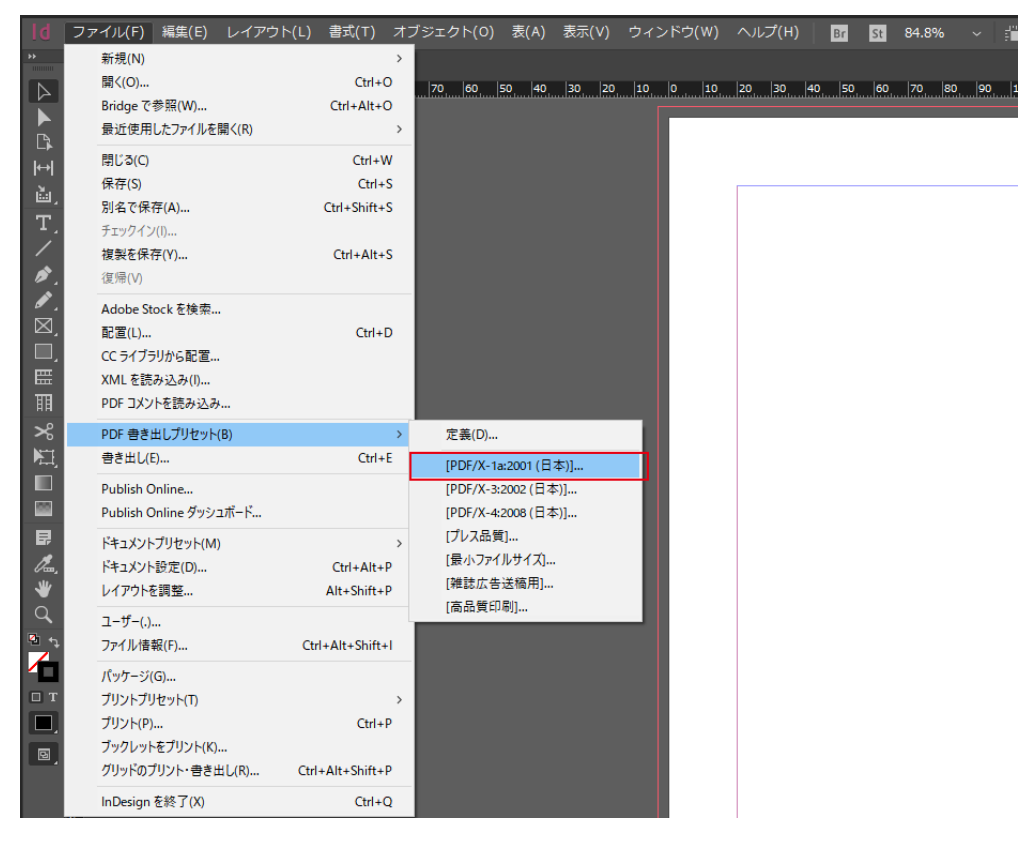

2.保存場所、ファイル名を確認し、「保存」を選択

| ■ 書き出し                                   |                    |            |       | × |
|------------------------------------------|--------------------|------------|-------|---|
| ← → * ↑                                  | 5 ¥                | 新しいフォルダーの検 | 索 ,   | P |
| 整理 ▼ 新しいフォルダー                            |                    |            |       | ? |
| <b>^</b> 名前 ^                            | 更新日時 種             | 重類         | サイズ   |   |
|                                          | 検索条件に一致する項目はありません。 |            |       |   |
|                                          |                    |            |       |   |
| e e                                      |                    |            |       |   |
|                                          |                    |            |       |   |
| ファイル名(N): 入稿データ.pdf                      |                    |            |       | ~ |
| ファイルの種類(T): Adobe PDF (プリント) (*.pdf)     |                    |            |       | ~ |
| ☑ InDesign のドキュメント<br>名を出力ファイル名として<br>使用 |                    |            |       |   |
| ▲ フォルダーの非表示                              |                    | 保存(S)      | キャンセル |   |

3.トンボと断ち落としは必要ないので、「トンボと断ち落とし」の設定画面から、全てチェックをはずし、「断ち落とし」は0mmとする。

| Adobe PDF を書き出し  |                                                                                                |                                                        |  |
|------------------|------------------------------------------------------------------------------------------------|--------------------------------------------------------|--|
| PDF 書き出しプリセット(S  | 5) : [PDF/X-1a:2001 (日本)](変更)                                                                  |                                                        |  |
| 標準(T             | ): PDF/X-1a:2001 ~                                                                             | 互换性(C): Acrobat 4 (PDF 1.3)                            |  |
| 一般               | トンボと裁ち落とし                                                                                      |                                                        |  |
| 圧<br>指           | トンボとページ情報<br>すべてのトンボとページ情報を書き出す(N)<br>内トンボ(K)<br>外トンボ(D)<br>センタートンボ(R)<br>カラーバー(A)<br>ページ情報(M) | 種類(E): 丸付きセンタートンボ  〜<br>太さ(W): 0.10 mm  〜<br>オフセット(F): |  |
|                  | 裁ち落としと印刷可能領域<br>□ ドキュメントの裁ち落とし設定を使用(U)                                                         |                                                        |  |
|                  | 裁ち落とし:                                                                                         |                                                        |  |
|                  | 天(P): ○ 0 mm                                                                                   | 0 mm                                                   |  |
|                  | □ 印刷可能領域を含む(G)                                                                                 |                                                        |  |
|                  |                                                                                                |                                                        |  |
| ( プリセットを保存(V)… ) |                                                                                                | (書き出し(X))(キャンセル)                                       |  |

### Word から PDF の作成方法(Word2007 以降)

【注意】office 系ソフトはカラーモードが RGB データのため、印刷用の CMYK データで作成することができま せん。弊社にてカラーモードを CMYK に変換して出力いたします。

また CMYK は RGB に比べて表現できる色数が少ないため、PC の画面上の表現通りに再現はできません。特に 発色の強い色はくすんだ色になります。あらかじめご了承ください。

1.PDF 化したいファイルを開き、メニューバーの「ファイル」から「名前を付けて保存」を選択する

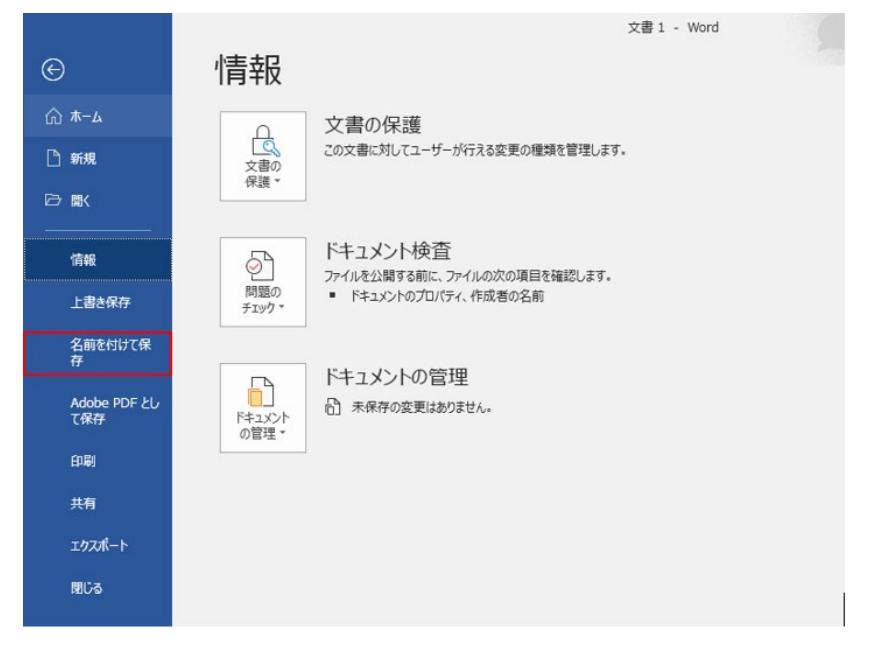

2.ファイル形式を PDF にし、「保存」を選択する

|               |             | 入稿データ.docx - この PC に保存済み       |          |
|---------------|-------------|--------------------------------|----------|
| e             | 名前を付けて保存    |                                |          |
| ি <b>≭</b> −⊿ | し 最近使ったアイテム | ↑ □ デスクトップ                     |          |
|               |             | PDF(*.pdf)           その他のオプション | ▼ □ □ 保存 |
| 情報            |             |                                |          |
| 上書き保存         | •           |                                | ·        |
| 名前を付けて保<br>存  | その他の場所      |                                |          |
| Adobe PDF とし  | 📮 Ζの PC     |                                |          |
| て保存           | 場所の追加       |                                |          |
| 共有            | ▶ 参照        |                                |          |

## PowerPoint から PDF の作成方法(PowerPoint 2007 以降)

【注意】office 系ソフトはカラーモードが RGB データのため、印刷用の CMYK データで作成することができま せん。弊社にてカラーモードを CMYK に変換して出力いたします。

また CMYK は RGB に比べて表現できる色数が少ないため、PC の画面上の表現通りに再現はできません。特に 発色の強い色はくすんだ色になります。あらかじめご了承ください。

1.PDF 化したいファイルを開き、メニューバーの「ファイル」から「名前を付けて保存」を選択する

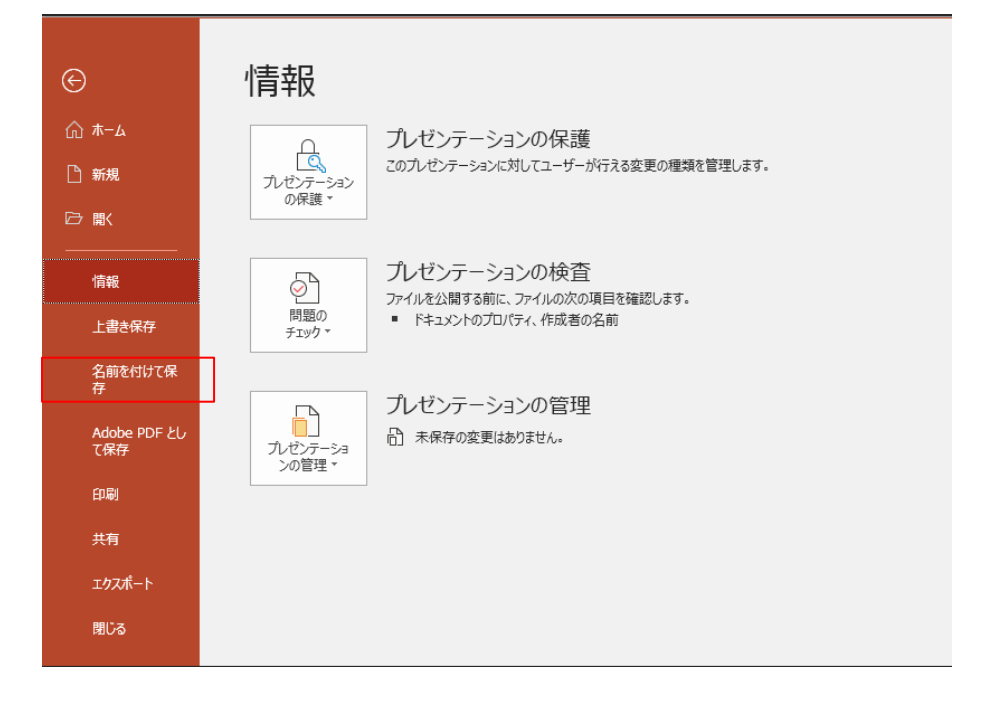

2.ファイル形式を PDF にし、「保存」を選択する

| æ                            | 名前を付けて保存                                                  |                                                                                 | 入稿,pptx - この PC に保存済み                                                                                                    |
|------------------------------|-----------------------------------------------------------|---------------------------------------------------------------------------------|----------------------------------------------------------------------------------------------------|
| )<br>∩ ホーム<br>□ 新規<br>☞ 際(   | <ul> <li>         ・・・・・・・・・・・・・・・・・・・・・・・・・・・・・</li></ul> | <ul> <li>た デスクトップ</li> <li>入稿</li> <li>PDF (*pdf)</li> <li>その他のオプション</li> </ul> | ▼<br>■ □ □ · □ □ · □ □ · □ □ · □ □ · □ □ · □ □ · □ · □ |
| 信報                           | <ul> <li>11.70785</li> </ul>                              | 名前 1                                                                            | <b>変更日時</b><br>▲                                                                                                    |
| 名前を付けて保<br>存<br>Adobe PDF とし | その他の場所<br>この PC                                           |                                                                                 |                                                                                                    |
| (味存<br>印刷<br>共有              | <ul><li>場所の追加</li><li>参照</li></ul>                        |                                                                                 |                                                                                                    |
| エクスポート<br>閉じる                |                                                           |                                                                                 |                                                                                                    |

# Excel から PDF の作成方法(Excel 2007 以降)

1.PDF 化したいファイルを開き、メニューバーの「ページレイアウト」から「サイズ」項目の中から印刷サイズ を選択する

|                 | ÷                             |                                                    | Book1                                                   |
|-----------------|-------------------------------|----------------------------------------------------|---------------------------------------------------------|
| ファイル ホーム 挿入 ページ | レイアウト 数式 データ                  | 校閲 表示 ヘルプ A                                        | crobat 🔎                                                |
| 正式              | サイズ 印刷範囲 改ページ 背景              | 日本<br>印刷<br>タイトル<br>日勤<br>三<br>縦: 自動<br>自動<br>100% | <ul> <li>&lt; 枠線</li> <li>✓ 表示</li> <li>↓ 印刷</li> </ul> |
| テーマ             | Letter                        | 13 拡大縮小印刷                                          | ら シートのオ                                                 |
| B2 ▼ : × ✓      | Tabloid                       |                                                    |                                                         |
| A B C           | 27.94 cm x 43.18 cm           | F G H                                              | 1                                                       |
| 1               | Legal<br>21.59 cm x 35.56 cm  |                                                    |                                                         |
| 2               | Statement                     |                                                    |                                                         |
| 4               | 13.97 cm x 21.59 cm           |                                                    |                                                         |
| 5               | 18.41 cm x 26.67 cm           |                                                    |                                                         |
| 6               | A3                            |                                                    |                                                         |
| 7               | A4                            |                                                    |                                                         |
| 9               | 21 cm x 29.7 cm               |                                                    |                                                         |
| 10              | A5<br>14.8 cm x 21 cm         |                                                    |                                                         |
| 11              | B4 (JIS)                      |                                                    |                                                         |
| 12              | 25.7 cm x 36.4 cm             |                                                    |                                                         |
| 13              | B5 (JIS)<br>18.2 cm x 25.7 cm |                                                    |                                                         |
| 15              | その他の用紙サイズ(M)                  |                                                    |                                                         |
| 16              |                               |                                                    |                                                         |

### 2.メニューバーの「ファイル」から「名前を付けて保存」を選択する

| e                                         | 情報                |                                                                                                  | Book1 - 保存しました |
|-------------------------------------------|-------------------|--------------------------------------------------------------------------------------------------|----------------|
| ⑥ 木-ム<br>□ 新規<br>⊖ ■K                     | 日<br>フックの<br>保護・  | ブックの保護<br>このブックに対してユーザーが実行できる変更の機構を管理します。                                                        |                |
| 「有報」 上書を保存                                | 「問題の<br>チェック・     | ブックの検査<br>フィイルを公開する前に、フィイルの次の項目を確認します。<br>・ プルンターのパス、作成者の名前、関連する日付、絶対パス<br>・ 視測に障碍のある方が読み取りにくい内容 |                |
| 名前を行いて休<br>存<br>Adobe PDF とし<br>て保存<br>印刷 | プックの<br>管理・       | ブックの管理 の 未保存の変更はありません。                                                                           |                |
| 共有<br>工りスポート                              | ブラウザーの<br>表示オプション | ブラウザーの表示オプション<br>このブックをブラウザーで開いたときに表示される内容を描げます。                                                 |                |
| 発行<br>間じる                                 |                   |                                                                                                  |                |

```
3.ファイル形式を PDF にし、「保存」を選択する
```

| e                        | 名前を付けて保存    |                     |                    |
|--------------------------|-------------|---------------------|--------------------|
| ① ホ−ム<br>□ 新規<br>☞ 聞K    | └ 最近使ったアイテム | <ul> <li></li></ul> | <b>▼</b> □□□□ @ @@ |
| 情報<br>上書き保存<br>名前を付けて保   | その他の場所      |                     |                    |
| 存<br>Adobe PDF とし<br>て保存 | □ この PC     | 0                   |                    |
| 中间                       | ┌── 参照      | 2 mm.r              |                    |